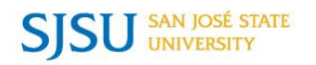

## How to Make an Online Payment

| Bursar's Office                                                                                                    | One Washington Square                                                                                                    | San Jose, CA                                                                                                    | 95192-0138                                                                                                    |
|----------------------------------------------------------------------------------------------------|----------------------------------------------------------------------------------------------------|----------------------------------------------------------------------------------------------------|----------------------------------------------------------------------------------------------------|
| Go to <u>MySJSU</u><br>(http://my.sjsu.edu/)<br>and click the <b>Login</b><br><b>to MySJSU</b> button.                                     |                                                                                                    | Login to MySJSU                                                                                                    |                                                                                                    |
| Enter your <b>User ID</b><br>and <b>Password</b> and<br>click the <b>Sign In</b><br>button.                                                |                                                                                                    | User ID:<br>Password:<br>Sign In                                                                                                    |                                                                                                    |
| On your web<br>browser, disable<br>your pop-up<br>blocker or add<br>MySJSU as an<br>allowed site in<br>order to continue to<br>pay online. | For<br>(http://my.sjsu                                                                                                    | step-by-step instructions, go to:<br><u>Pop-up Blocker Information</u><br>1.edu/help/my_computer/popup_blocker/)                                                                                                    |                                                                                                    |
| From the <b>Student</b><br><b>Center</b> page (your<br>homepage), scroll<br>down to <b>Finances</b> .                                      | Finances My Account ③ Account Inquiry Enroll In Direct Deposit                                                                                                    | Account Summary (See * link below<br>You owe 900.00.                                                                                                    | w)                                                                                                    |
| Click the <b>Pay Now</b> button.                                                                                                    | Financial Aid<br>View Financial Aid<br>Accept/Decline Awards                                                                                                    | View Due Date Pay Now! Payment Plan And Other                                                                                                    | SERVICES                                                                                                    |
| Click <b>Click here to</b><br>make a payment.                                                                                              | •ther financial • >>>>>>>>>>>>>>>>>>>>>>>>>>>>>>>>>                                                                                                    | *Important Student Fee Information<br>e \$900.00<br>ake a payment                                                                                                    |                                                                                                    |
|                                                                                                    | <ul> <li>Bursar's Office</li> <li>Go to MySJSU<br/>(http://my.sjsu.edu/)<br/>and click the Login<br/>to MySJSU button.</li> <li>Enter your User ID<br/>and Password and<br/>click the Sign In<br/>button.</li> <li>On your web<br/>browser, disable<br/>your pop-up<br/>blocker or add<br/>MySJSU as an<br/>allowed site in<br/>order to continue to<br/>pay online.</li> <li>From the Student<br/>Center page (your<br/>homepage), scroll<br/>down to Finances.</li> <li>Click the Pay Now<br/>button.</li> <li>Click Click here to<br/>make a payment.</li> </ul> | Bursar's Office       One Washington Square         Go to MySJSU<br>(http://my.sjsu.edu/)<br>and click the Login<br>to MySJSU button.       Image: Comparison of Comparison of | Bursar's Office       One Washington Square       San Jose, CA         Go to M/SJSU<br>(http://my.sisu.edu/)<br>and click the Login<br>to MySJSU button.       Login to MySJSU<br>user tb:<br> |

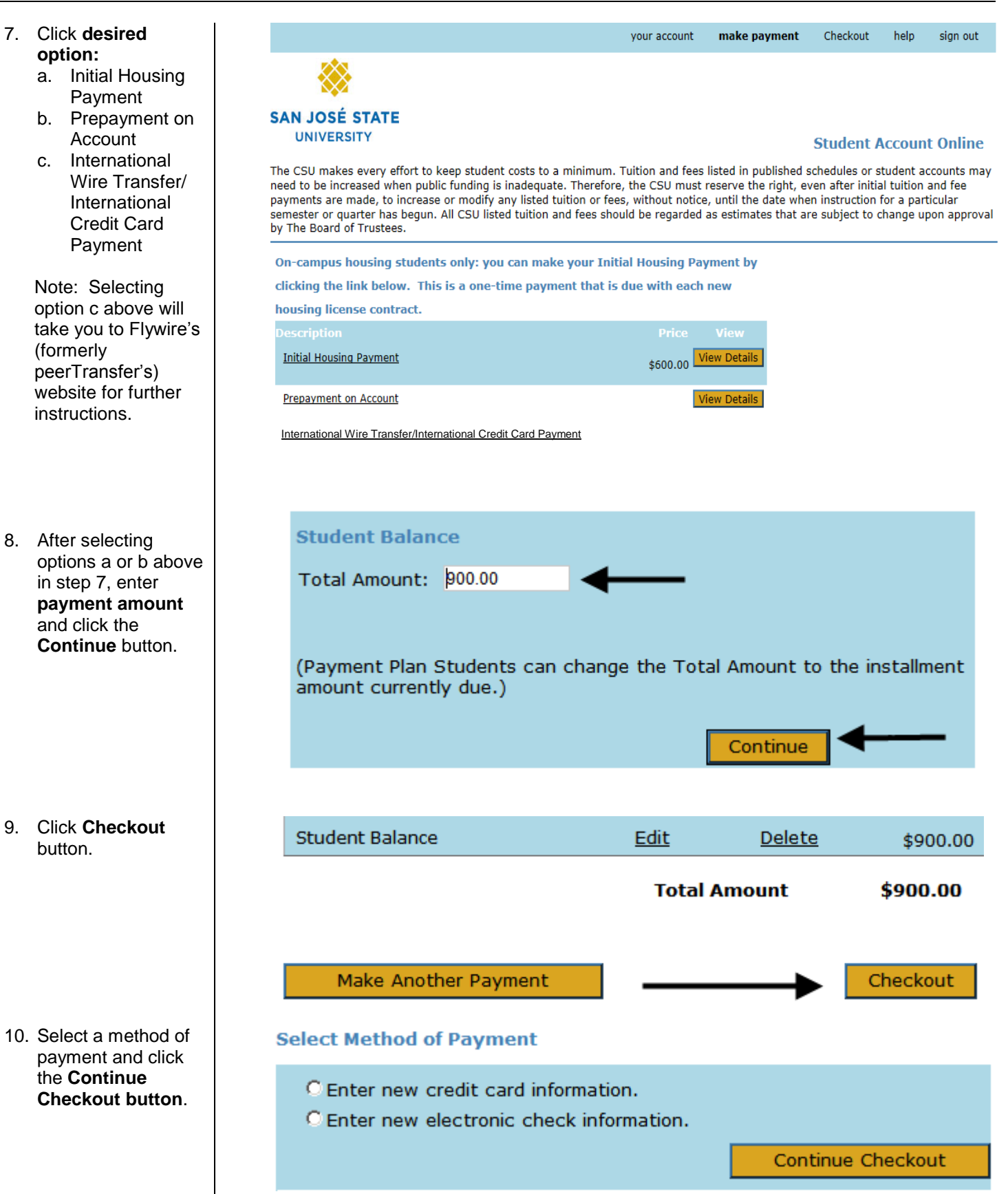

11. After finalizing your payment with an eCheck or credit card, the Payment Confirmation page displays and a confirmation email will be sent to the email address that was provided by the student/payor.

For additional assistance, visit MySJSU Financial Information (http://www.sjsu.edu/bursar/payment\_refunds/methods/index.html).